# Grupos de usuarios

Joan Padrós Rodríguez

P08/93134/01543

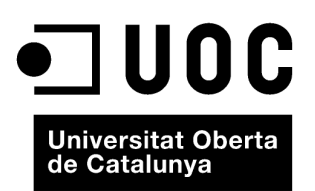

www.uoc.edu

# Índice

| In | troducción                                 | 5 |
|----|--------------------------------------------|---|
| 1. | Creación de un grupo                       | 7 |
| 2. | Roles de los miembros de un grupo          | 8 |
| 3. | Acceso a grupos creados por otros usuarios | 9 |

#### Introducción

Algunas aplicaciones de marcadores sociales, como Mister Wong, permiten compartir recursos entre diferentes usuarios de una manera mucho más directa que con la red social que se establece con la relación de amigos que hemos visto en el apartado anterior.

| Búsqueda: | 0 | Sitios Web | $\odot$ | Favoritos | 0 | Etiquetas |
|-----------|---|------------|---------|-----------|---|-----------|
| marcadors |   |            |         |           |   | buscar    |

Eso se debe a la posibilidad de formar grupos entre diferentes usuarios de la aplicación.

Los grupos están formados por diferentes usuarios que pueden aportar recursos sobre un tema concreto. De esta manera, un usuario que sea miembro de un grupo o más, a la hora de guardar y de etiquetar un determinado recurso puede decidir si lo incluye únicamente entre los marcadores propios o si lo añade a los marcadores de un grupo o más.

Los grupos, por otra parte, pueden ser públicos o privados. Los grupos públicos mantienen sus marcadores al alcance de cualquier internauta, mientras que a los grupos privados únicamente pueden acceder sus miembros.

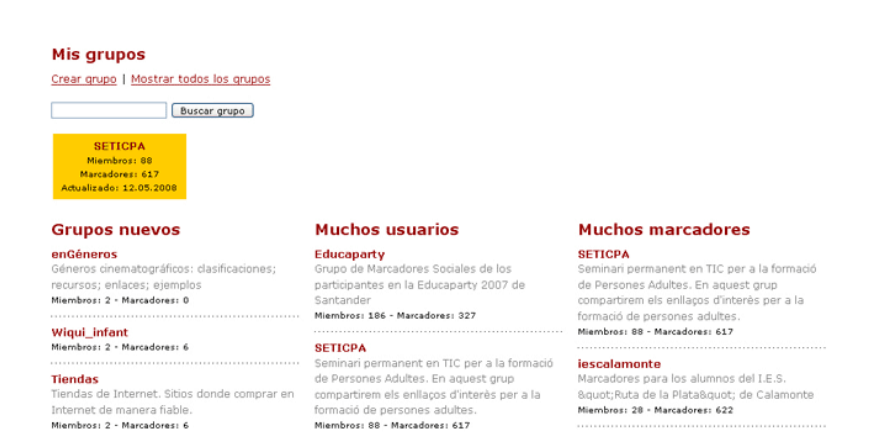

En la página principal de los grupos se nos muestran ordenados los últimos grupos que se han creado, los grupos con más usuarios y los grupos con más marcadores. Además, desde aquí, se puede acceder en un listado de todos los grupos, crear un grupo nuevo, buscar un grupo determinado, etc.

### 1. Creación de un grupo

Un grupo nuevo lo tiene que crear uno de los futuros miembros, que tiene que actuar inicialmente como administrador del grupo.

#### Crear nuevo grupo

| Nombre del grupo: | Marcadors                                                                                                    |  |  |  |
|-------------------|----------------------------------------------------------------------------------------------------|--|--|--|
| Descripción:      | Grup dedicat al món dels marcadors socials                                                                                       |  |  |  |
| Estado:           | <ul> <li>Público (todos pueden ver los favoritos)</li> <li>Privado (solo miembros del grupo pueden ver los favoritos)</li> </ul> |  |  |  |
|                   | Crear grupo                                                                                                    |  |  |  |

Una vez ha sido creado el grupo, el administrador puede invitar al resto de miembros del grupo, a los cuales les llega un mensaje en su buzón personal.

No obstante, como veamos más adelante, cualquier usuario de la aplicación se puede dar de alta de un grupo en el que esté interesado.

#### Marcadors » Invitar miembro

| Dirección de<br>E-mail o usuario:<br>Separado por comas | jpadrosrod                                                                                                    |
|---------------------------------------------------------|----------------------------------------------------------------------------------------------------|
| Título:                                                 | Invitación de Joan Padrós Rodríguez                                                                                 |
| Mensaje:                                                | Hola,<br>Te invito a <u>unirte</u> al <u>grupo</u> "Marcadors".<br>S <u>aludos,</u><br>Joan <u>Padrós</u> Rodríguez |
|                                                         | Enviar invitación                                                                                                   |

#### 2. Roles de los miembros de un grupo

En un grupo tiene que haber, como mínimo, un administrador, que inicialmente es la persona que ha creado el grupo.

Interfaz del grupo para un miembro del grupo

#### Marcadors » recientes favoritos (caliente)

Eres miembro desde 13.05.2008 | <u>salir del grupo</u>

| 会员      | PROFESORESINNOVADORES.NET 🛅 |         |            |  |  |
|---------|-----------------------------|---------|------------|--|--|
| 0 %     | marcadors_socials           |         |            |  |  |
| 0 70    | hace 12 minutos de jpadros  | guardar | recomendar |  |  |
| U Votes |                             |         |            |  |  |

#### Interfaz del grupo para el administrador del grupo

Marcadors » recientes favoritos (caliente)

Eres Adminstrador desde el 13.05.2008 | editar | Eliminar grupo

| 合导      | PROFESORESINNOVADORES.NET 🛅 |        |          |            |  |
|---------|-----------------------------|--------|----------|------------|--|
| 0 %     | marcadors_socials           |        |          |            |  |
| 70      | hace 16 minutos de jpadros  | editar | eliminar | recomendar |  |
| U Votes |                             |        |          |            |  |

El administrador es la persona del grupo que puede:

- editar y modificar el nombre y la descripción del grupo,
- eliminar el grupo,
- agregar y eliminar marcadores,
- invitar nuevos miembros del grupo,
- eliminar miembros del grupo y
- otorgar roles de administrador a otros miembros del grupo.

El **resto de miembros** del grupo que no actúan como administradores únicamente tienen privilegios para:

- darse de baja del grupo,
- agregar marcadores e
- invitar a nuevos miembros del grupo.

Hay que tener en cuenta que, cuando se es miembro de un grupo, los marcadores que aportan el resto de miembros quedan guardados como miembros del grupo, pero no como marcadores de nuestro usuario, por lo que, si queremos que pasen a formar parte de nuestros marcadores, los tenemos que guardar como marcadores propios.

#### 3. Acceso a grupos creados por otros usuarios

Como ya se ha comentado, cualquier internauta puede acceder a los marcadores de un determinado grupo, en caso de que sea público, pero además, cualquier usuario registrado de la aplicación puede darse de alta como miembro.

Cualquier internauta que acceda a los marcadores de un grupo puede:

ver los marcadores que han guardado sus miembros; ver el listado de miembros y, por lo tanto, acceder a sus marcadores, y ver la nube de etiquetas de los marcadores del grupo y navegar.

Si además es un usuario registrado de la aplicación, puede:

• darse de alta en el grupo.

En el caso de que conozcamos el nombre de un grupo, podemos acceder a él a través de la casilla de búsqueda:

# Mis grupos

## Crear grupo | Mostrar todos los grupos

Marcadros

Buscar grupo

o bien introduciendo directamente la dirección en la casilla de ubicación, que será del tipo:

http://www.mister-wong.es/groups/nom\_del\_grup

| jpadr     | DS Búsqueda:   Sitios Web  Favoritos  Figuedas                 |                    | jpadros   887 Marcadores   Correo   Salir<br>I 4 Noticia                  |
|-----------|----------------------------------------------------------------|--------------------|---------------------------------------------------------------------------|
| X MI      | STER WONG                                                      | )                  | Noticias en el blog:<br>La unión hace la fuerza: grupos en<br>Mister Wong |
| Inicio G  | Suardar Favoritos Amigos Grupos Perfil Correo Cosas Blog Ayuda |                    |                                                                           |
| curs »    | recientes favoritos (caliente)                                 | Mis grupos (orear) | Etiquetas Lista Nobe de etiquetas                                         |
| ¿Quiere u | inirte a este grupo?                                           | Marcadors (3) +    | animació art aula_acollida                                                |
| 1 2 3     | B 20 >                                                         | SETICPA (88)       | barceló biblioteca<br>bloc_música blocs                                   |
| 4.4       | authorSTREAM (a                                                | Miembros           | blocs_parvuls C. inicial c.mitja                                          |
| 0 %       | web2_presentacions                                             | abacara            | c.superior cinquè <b>comic</b><br>competencias competències               |
|           | nace a horas de dopean/ guardan recomendar                     | ahiges             | creació                                                                   |
| 2.5       | PhotoShow 🗁                                                    | albayong           | eines_protessor                                                           |
| 0 %       | web2_presentacions                                             | anasanchez         | rotos imatges indusiva <b>Jocs</b>                                        |
| 0 Votez   | hace 2 horas de dopez17 guardar recomendar                     | antonieta          | musica nadal nee                                                          |
| ф. д.     | Instal·lació de Moodle en el servidor phobos.xtec.cat 🗀        | barbaraval         | pantallas <b>parvulari</b>                                                |
| 0 %       | tutorials_tic                                                  | chiquitines        | propostos                                                                 |
| 0 Votes   | hace 1 Día de dopez17 guardar recomendar                       | cjimen22           | propostes angle                                                           |
| A 8       | Educación musical: recursos 🖄                                  | dopez17            | propostes_art                                                             |
| 11 12     | bloc_música                                                    | elisalgado         | propostes_castellà                                                        |
| 0-Votes   | hace 1 Día de dopez17 guardar recomendar                       | eusebia            | propostes_catal                                                           |
|           | Vídeo Verdi - Traviata - 🗀                                     | evalero            | propostes_ciènc<br>propostes_historia                                     |
| 0 %       | divertit video sobre la traviata                               | geju               | propostes_matem                                                           |
| 0 Votes   | música<br>base 1 Día de depent 7 guardar presentador           | Isabeltorres       | propostes_salut<br>propostes_socials.puzzles                              |
|           | nace i bia de dopezir/ guardar recomendar                      | jjagudo12          | recerca_imatges                                                           |
| 4.8       | Bitstrips: Comic Builder 🗁                                     | joanacu1963        | tutorials_tic video_contes                                                |
| 0 %       | comic                                                          | josefinas          | web2.0 web2.0_recursos<br>web2_conversor_web2_dibuiy                      |
| 0 Votes   | hace 3 dias de clopez17 guardan recomendar                     | jribac             | web2_fotos                                                                |
| 6 J.      | cartoon speech bubbles on a picture 🖄                          | jsitjes            | web2_paginesweb                                                           |
| 0 %       | comic                                                          | Illop2             | web2 co web2 videoc                                                       |
| 0 Votes   | hace 3 días de clope217 guardar recomendar                     | marchuet           | web2_so web2_videos                                                       |